## PERLEGO

## https://www.perlego.com/

- 1. Wysłanie prośby o wydanie dostępu do PERLEGO (na adres: <u>oin@urk.edu.pl</u>) lub uzupełnienie formularza na miejscu w Bibliotece Głównej.
- 2. Założenie konta w bazie otrzymanym linkiem aktywacyjnym:

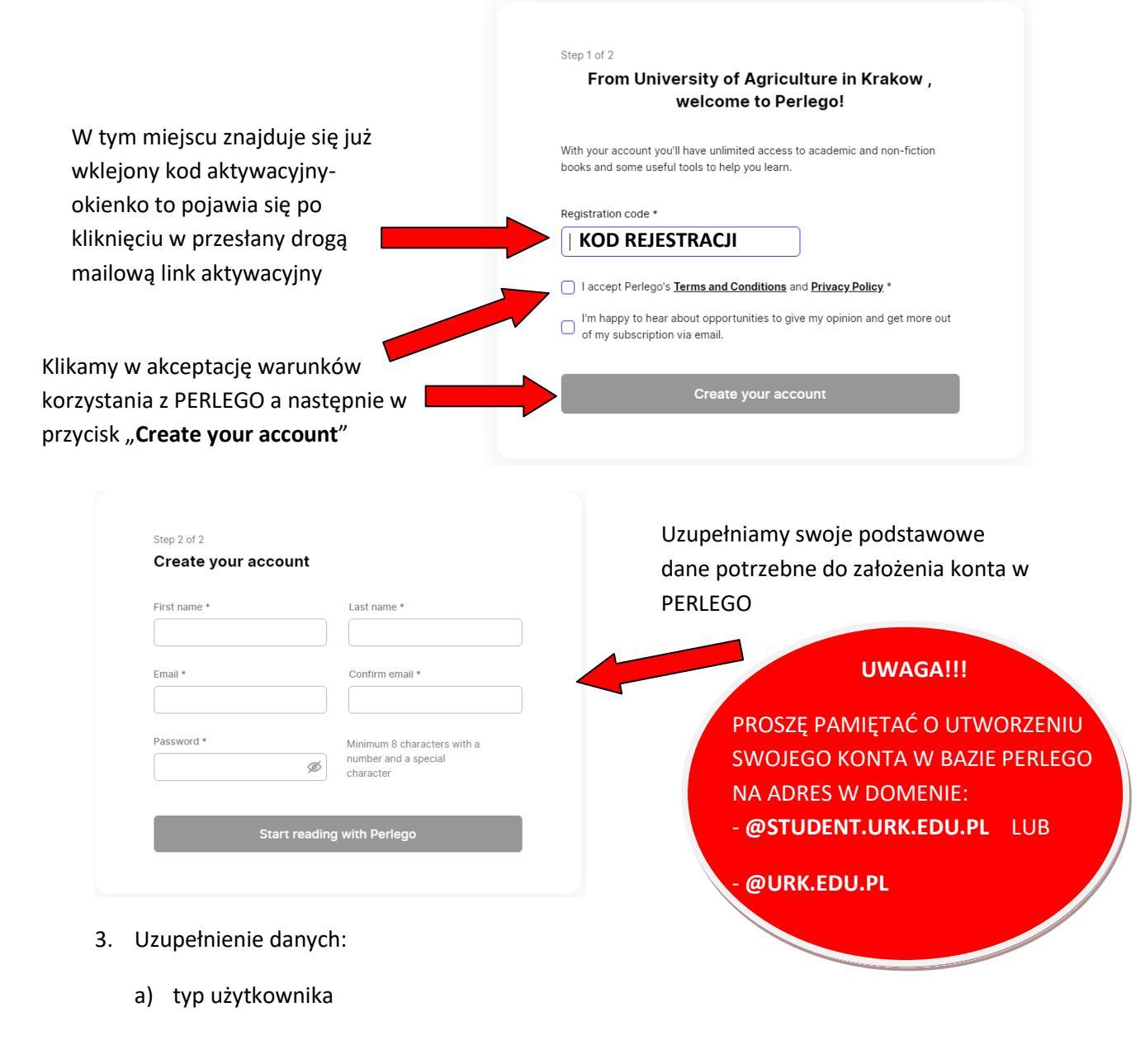

Next step

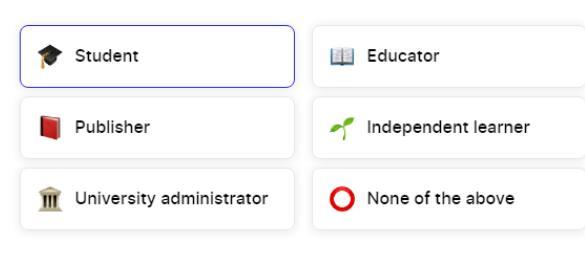

0% 👉 Let's get started

Back

b) przynależność do Uczelni:

| Musimy wpisać nazwę naszej Uczelni<br>w polu wyszukiwania i wybrać | Where do you work?             |           |
|--------------------------------------------------------------------|--------------------------------|-----------|
|                                                                    | 40% 👌 Nice, almost halfway now | Next step |

c) zainteresowania/dziedziny wiedzy, które nas interesują:

| Add topics of interest       |                                                                                       |
|------------------------------|---------------------------------------------------------------------------------------|
| You can add up to 10 options | Z rozsuwanego menu wybieramy do                                                       |
| Q Search by topic            | 10 tematów, którymi jesteśmy<br>zainteresowani np. ekonomia,<br>chemia, ekologia itd. |
| 80% 💪 Almost there Back      | Finish                                                                                |

4. Możliwość korzystania z bazy:

## Filmy instruktażowe:

https://www.youtube.com/playlist?list=PL7mR4uHAsVMgD4IsoD2K4OVvjwfebonbT